Direct link to Financial Aid Tracking: https://studentviewer.finaid.columbia.edu/NetPartnerStudent/PgHome.aspx

Do not click the First Time User link, instead, use the Columbia ID number that is at the top of any financial aid e-mail. The initial password is the student's date of birth in MMDDYYYY format with NO SLASHES.

| C 🙆 🔹 https://studentviewer.finald.columbia.edu/NetPartnerStudent/Logon.aspx?ReturnUrl=%29NetPartnerStudent%29PgH                                                                                                    | iome.aups 💁 🖞                                                                                                    | 0 |  |
|----------------------------------------------------------------------------------------------------|----------------------------------------------------------------------------------------------------|---|--|
|                                                                                                    |                                                                                                    |   |  |
|                                                                                                    |                                                                                                    |   |  |
| COLUMBIA UNIVERSITY                                                                                                    |                                                                                                    |   |  |
| Online Financial Aid System                                                                                                    | LOG IN                                                                                                    | 1 |  |
| Columbia University's educational financing options consist of federal, state, institutional and private<br>sources of funds that will help meet the diverse needs of the student population. Columbia recognizes<br>the importance of choices in educational financing and hopes that the options provided will be useful<br>in planning and managing educational expenses. | C004123456                                                                                                    | L |  |
| Before you explore these options, we ask that you read the disclosure below regarding the suggested<br>lenders featured on this website.                                                                                                    | Submit                                                                                                    |   |  |
| Please note: If you receive financial aid, you are required to notify your school's Financial Aid Office<br>upon receiving any funds that you did not report on the original financial aid application, such as<br>University tuition exemption, scholarships, tuition reimbursement from your employer, or<br>sponsorship.                                                  | Earpot Your Password?<br>First Time User                                                                                                    |   |  |
| Are you new to this site?: To sign in please enter your Student ID (starts with the letter C followed by 9 numbers) and your PIN is your date of birth(MMDDCCYY). If you haven't been assigned a Student ID yet, please contact your admissions office. After logging in; you will be asked to create a new PIN and create security questions.                               | School of Architecture, click <u>herry</u><br>School of the Arts, click <u>herry</u><br>Graduate School of Arts & Sciences, click <u>herry</u><br>Graduate School of Business, click <u>herry</u> |   |  |
| Are you returning to this site?: Welcome back! To log in, simply put in your Student ID and the PIN you created for this site.                                                                                                    | Columbia College, dick http:<br>School of Continuung Education, dick http:<br>College of Dential Sociation, dick http:<br>Ornduste Engineering is Applied Science, click                          |   |  |
| Did you forget your PIN?: If you are returning to the site but have forgotten the PIN you created<br>when activating your account, please click on the Forgot your PIN? link in the login box.                                                                                                    | lann<br>Uadergraduate Englasering & Applied Sciences,<br>click <u>lann</u>                                                                                                    |   |  |
| Important: If you have been locked out, please wait 30 minutes before attempting to log back in                                                                                                    | School of General Studies, click <u>http</u><br>School of International & Public Affairs, click                                                                                                   |   |  |
| Disclosure on Lender Information                                                                                                    | Institute of Human Nutvition, click here                                                                                                    |   |  |
| Columbia makes no representations, warranties or guarantees that the financing options presented                                                                                                    | Graduate Echool of Journalism, chek herr                                                                                                    |   |  |
| here are the most attractive terms available to any particular student. In addition, please note that                                                                                                    | School of Leve, click here                                                                                                    |   |  |
| Columbia University is not a lender and is not engaged in rendering legal, accounting, financial                                                                                                    | School of Narsing, slick here                                                                                                    |   |  |
| planning, or other professional services. Any agreements entered into with the providers whose                                                                                                    | School of Occupational Therapy, click here-                                                                                                    |   |  |

Your first time logging in, you should receive this notification. Note the password requirements and click OK.

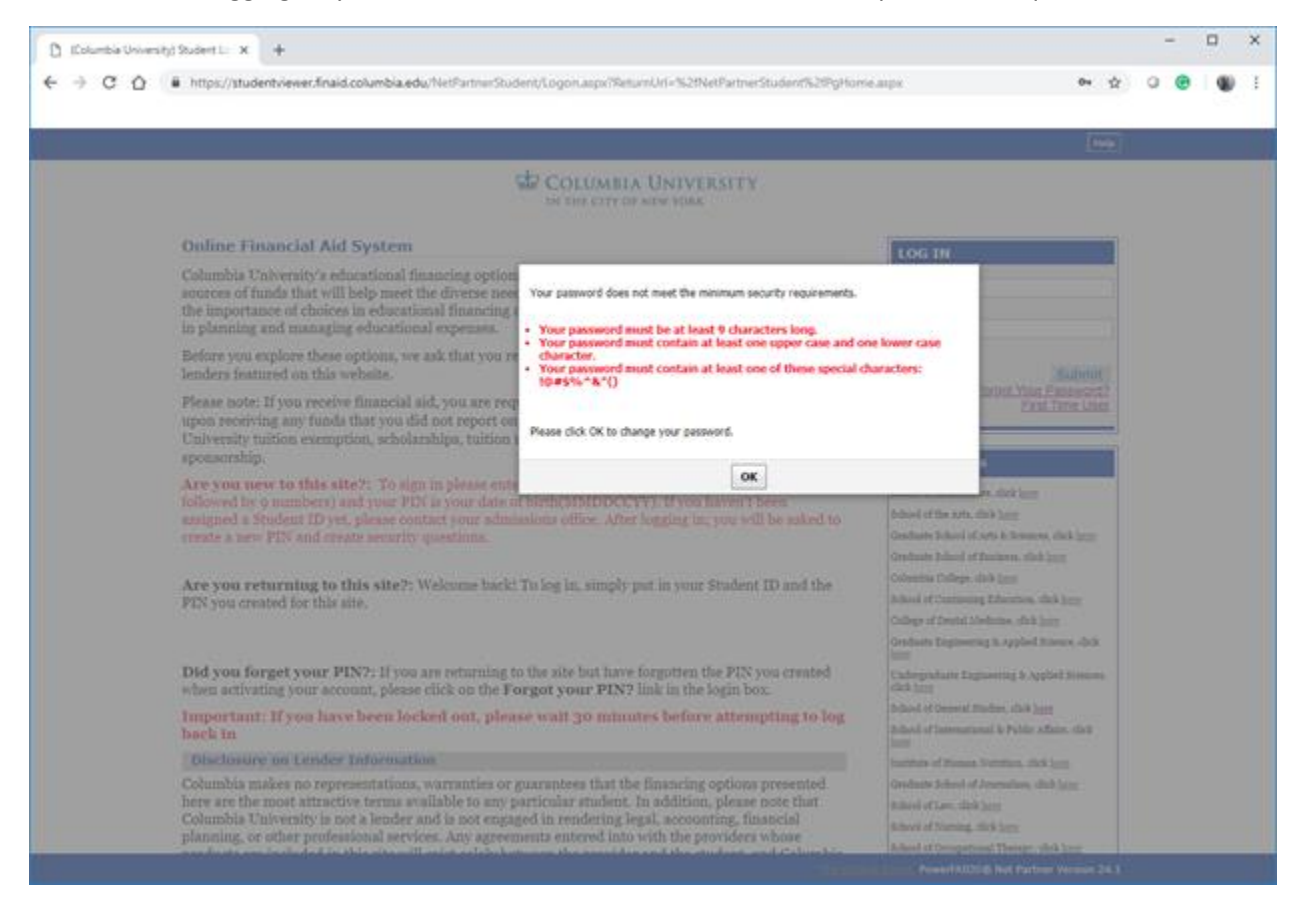

You will then be prompted to enter your Columbia ID again.

| C (Columbia University) Student A: x +                                                     |             | -  | × |
|--------------------------------------------------------------------------------------------|-------------|----|---|
| ← → C △ (# https://studentviewer.finaid.columbia.edu/NetPartnerStudent/ForgotPassword.aspx | 0v 👷        | 00 | ÷ |
|                                                                                            |             |    |   |
|                                                                                            | Help        |    |   |
| IN THE CITY OF NEW YORK                                                                    |             |    |   |
| Change Your Password                                                                       |             |    |   |
| Please verify your identity to reset your Password.<br>Enter Your Student 201 C004123456   |             |    |   |
|                                                                                            |             |    |   |
|                                                                                            |             |    |   |
|                                                                                            |             |    |   |
|                                                                                            |             |    |   |
|                                                                                            |             |    |   |
|                                                                                            |             |    |   |
| The College Board, PowerFAID5& Net Partner V                                               | ersion 24.1 |    |   |

You will then be prompted to enter the student's date of birth, this time USING SLASHES, along with the student's Columbia ID again.

| C Kolumbia University) Student A: x +                                                     |              | -          | × |
|-------------------------------------------------------------------------------------------|--------------|------------|---|
| ← → C ☆ a https://studentviewer.finaid.columbia.edu/NetPartnerStudent/ForgotPassword.aspx | 0v 🔆         | 0 <b>B</b> | ÷ |
|                                                                                           |              |            |   |
|                                                                                           | Help         |            |   |
| COLUMBIA UNIVERSITY                                                                       |              |            |   |
| Change Your Password                                                                      |              |            |   |
| Please verify your identity to reset your Password.                                       |              |            |   |
| Please Verify Your Identity                                                               |              |            |   |
| What is over-data of birth?                                                               |              |            |   |
| 1/1/2001                                                                                  |              |            |   |
| What is your Columbia University ID number, also known as your C number?                  |              |            |   |
| C004123456                                                                                |              |            |   |
|                                                                                           |              |            |   |
| Submit Cancel                                                                             |              |            |   |
|                                                                                           |              |            |   |
|                                                                                           |              |            |   |
|                                                                                           |              |            |   |
|                                                                                           |              |            |   |
|                                                                                           |              |            |   |
|                                                                                           |              |            |   |
|                                                                                           |              |            |   |
|                                                                                           |              |            |   |
|                                                                                           |              |            |   |
|                                                                                           |              |            |   |
|                                                                                           |              |            |   |
| The College Reard PowerfAIDG® Net Partner V                                               | lersion 24.1 |            |   |

This will then prompt you to enter and confirm a new password.

| C O C DUMBIA UNIVERSITY<br>IN THE CITY OF NEW YORK                                                                                                    | <b>₩</b> : |
|----------------------------------------------------------------------------------------------------|------------|
| COLUMBIA UNIVERSITY<br>IN THE CITY OF NEW YORK                                                                                                    |            |
|                                                                                                    |            |
|                                                                                                    |            |
| Change Your Password                                                                                                    |            |
| change root rassificita                                                                                                    |            |
| Please verify your identity to reset your Password.                                                                                                    |            |
|                                                                                                    |            |
| Your password must be at least 9 characters long.     Your password must contain at least one upper case and one lower case character.     Your password must contain at least one of these special characters: 10.85%~2*() |            |
| Enter Your New Password:                                                                                                    |            |
| Confirm Your New Password:                                                                                                    |            |
|                                                                                                    |            |
| Submit Carvel                                                                                                    |            |
|                                                                                                    |            |
|                                                                                                    |            |
|                                                                                                    |            |
|                                                                                                    |            |
|                                                                                                    |            |
|                                                                                                    |            |
|                                                                                                    |            |
|                                                                                                    |            |
|                                                                                                    |            |
|                                                                                                    |            |
|                                                                                                    |            |
|                                                                                                    |            |
| The College Board, PowerfAIDS® Net Partner Version 24.1                                                                                                    |            |

Once the new password is created, it will immediately bring you back to the initial site. Login using the student's Columbia ID and the password that was just created.

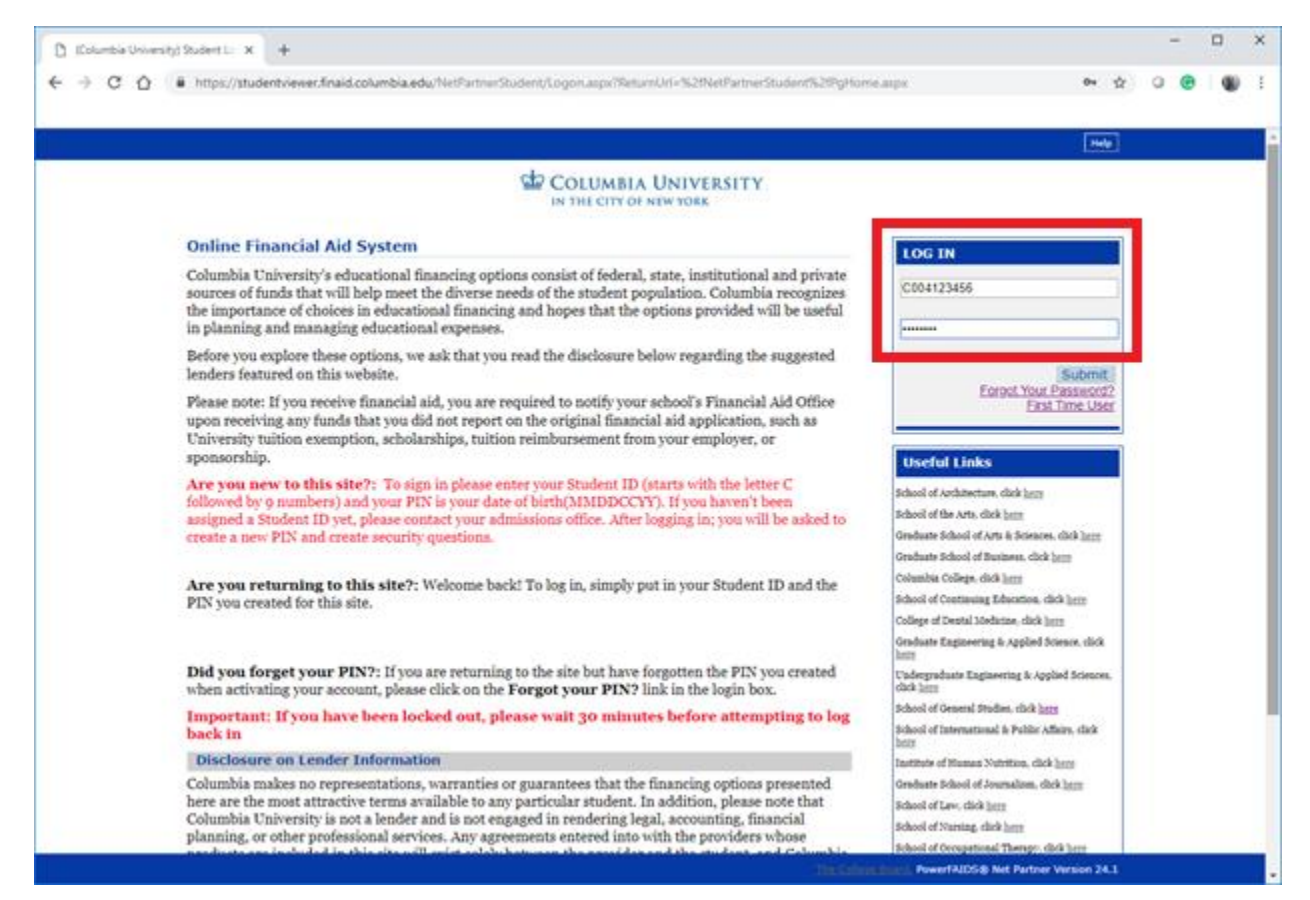

You will then be prompted to select and provide the answers for 3 security questions.

| Columbia University) Student Lo 🗙 +                                                                                                    |         |                    |   | - |   | × |
|----------------------------------------------------------------------------------------------------|---------|--------------------|---|---|---|---|
| ← → C Δ  i https://studentviewer.finaid.columbia.edu/NetPartnerStudent/Logon.aspx                                                                                                    | 04      | $\dot{\mathbf{T}}$ | ٥ | • | ۲ | ÷ |
|                                                                                                    |         |                    |   |   |   |   |
|                                                                                                    |         | Help               |   |   |   |   |
| COLUMBIA UNIVERSITY<br>IN THE CITY OF NEW YORK                                                                                                    |         |                    |   |   |   |   |
| Update Your Account                                                                                                    |         |                    |   |   |   |   |
| Security Questions                                                                                                    |         | _                  |   |   |   |   |
| Due to recent system setting changes, your security questions have been reset. You must re-establish your security questions before accessing the website.<br>Press select and answer three unique security questions. We will ask you to answer these questions if you forget your log in information.                          |         |                    |   |   |   |   |
| Security answers must meet the following ordena:<br>• Security answers must be a minimum of 4 characters.<br>• Security answers are case sensitive.<br>• You cannot use the same security answer more than once. All security answers must be unique.<br>• You cannot use part of the security question as your security answer. |         |                    |   |   |   |   |
| Question 1:<br>What is the ofly where you were born? •                                                                                                    |         |                    |   |   |   |   |
| New York                                                                                                    |         |                    |   |   |   |   |
| Version 21<br>Vihat she last name of your most memorable childhood neighbors? *<br>Answer 21<br>Hamilton                                                                                                    |         |                    |   |   |   |   |
| Question 3:<br>What is the name of your first pet?                                                                                                    |         |                    |   |   |   |   |
| Answer 3:<br>Roar-ee                                                                                                    |         |                    |   |   |   |   |
| Solant. Lag Out                                                                                                    |         |                    |   |   |   |   |
|                                                                                                    |         |                    |   |   |   |   |
|                                                                                                    |         |                    |   |   |   |   |
| The College Reary, PowerfAIDS& Net Partner                                                                                                    | Version | 24.1               |   |   |   |   |
|                                                                                                    |         |                    |   |   |   |   |

Once you click submit on the security question page, it will automatically take you to the main page.

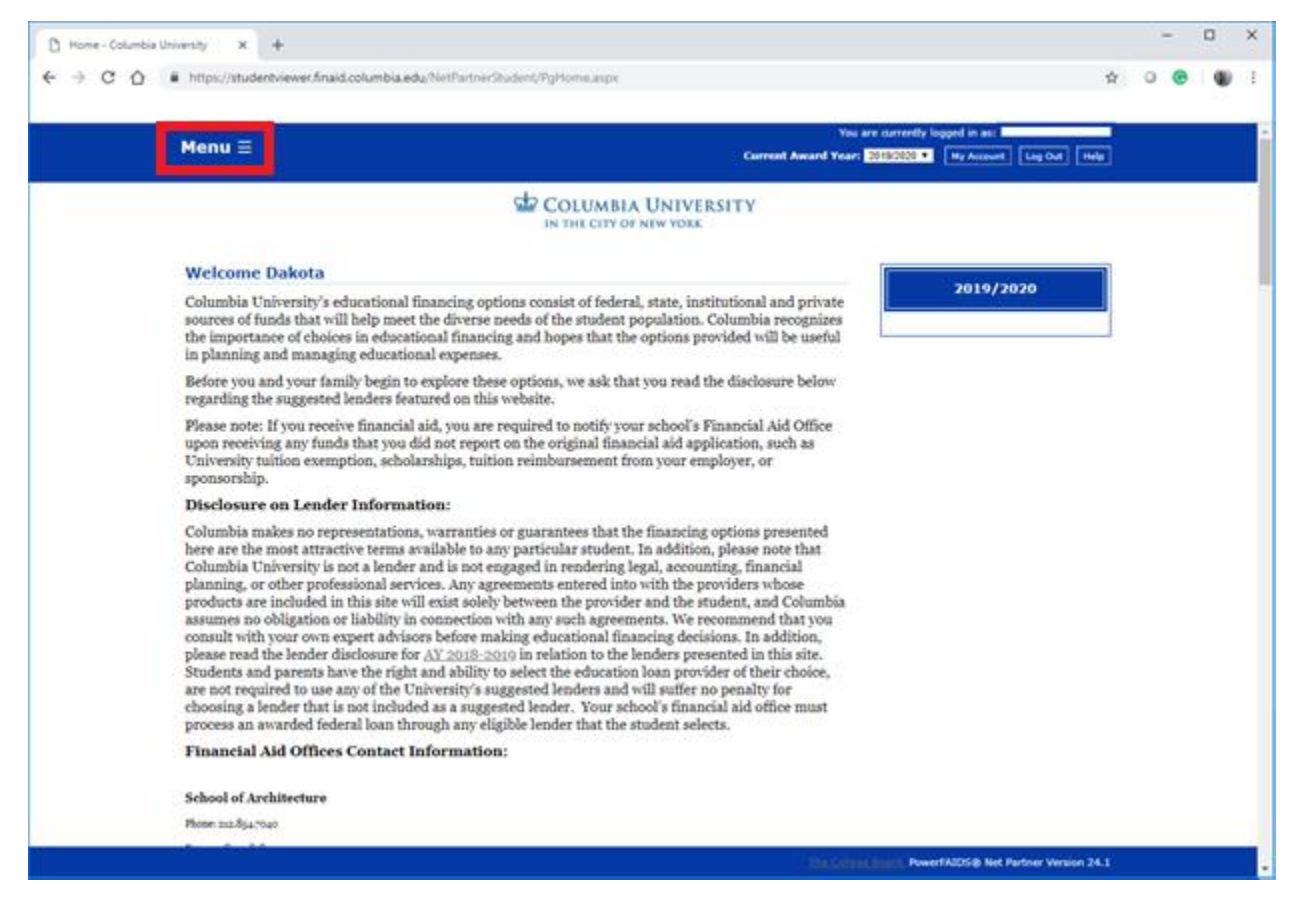

Clicking on the "Menu" section at the top left will create a drop down where you can select Documents and Messages.

| https://studentviewer.finaid.columbia.edu/NotPartnerStudent/PgHome.aspx                                                                                                    | \$                                                                                                    |
|----------------------------------------------------------------------------------------------------|----------------------------------------------------------------------------------------------------|
|                                                                                                    |                                                                                                    |
| ζ.                                                                                                    | You are surrently logged in as:                                                                                                    |
|                                                                                                    | Current Award Year: 2018/2020 • Hy Account Ling Out Help                                                                                                    |
| Documents & Messages                                                                                                    | VERSITY                                                                                                    |
| Welcome Dakota                                                                                                    |                                                                                                    |
| Columbia University's educational financing options consist of federal, state,<br>sources of funds that will help meet the diverse needs of the student populati<br>the importance of choices in educational financing and hopes that the options<br>in planning and managing educational expenses.                                                                                                    | institutional and private<br>n. Columbia recognizes<br>s provided will be useful                                                                                                    |
| Before you and your family begin to explore these options, we ask that you re-<br>regarding the suggested lenders featured on this website.                                                                                                    | ad the disclosure below                                                                                                    |
| Please note: If you receive financial aid, you are required to notify your schoo<br>upon receiving any funds that you did not report on the original financial aid<br>University tuition exemption, scholarships, tuition reimbursement from your<br>sponsorship.                                                                                                    | 's Financial Aid Office<br>application, such as<br>employer, or                                                                                                    |
| Disclosure on Lender Information:                                                                                                    |                                                                                                    |
| Columbia makes no representations, warranties or guarantees that the finance<br>here are the most attractive terms available to any particular student. In addit<br>Columbia University is not a lender and is not engaged in rendering legal, ace<br>planning, or other professional services. Any agreements entered into with th<br>products are included in this site will exist solely between the provider and th<br>assumes no obligation or liability in connection with any such agreements. W<br>consult with your own expert advisors before making educational financing d<br>please read the lender disclosure for <u>AY 2018-2010</u> in relation to the lenders<br>of the students and parents have the right and ability to select the education loan pr<br>are not required to use any of the University's suggested lenders and will suffi-<br>choosing a lender that is not included as a suggested lender. Your school's fin<br>process an awarded federal loan through any eligible lender that the student is | ing options presented<br>ison, please note that<br>ounting, financial<br>e providers whose<br>e student, and Columbia<br>e recommend that you<br>ecisions. In addition,<br>presented in this site.<br>rovider of their choice,<br>er no penalty for<br>anneial aid office must<br>selects. |
| Financial Aid Offices Contact Information:                                                                                                    |                                                                                                    |
| School of Architecture                                                                                                    |                                                                                                    |
| Phone Int.8jaroap                                                                                                    |                                                                                                    |
| and the shade                                                                                                    |                                                                                                    |

When you click Documents and Messages, you will get the screen below that notes which documents have been received as well as any that are still missing. You will also find any notes regarding these document requirements.

| Pienor=                                                                                             |                                                                                        |                                                 | Current Award Yea                         | r: 2019/2020 • Hy Account Log Out Help                               |
|----------------------------------------------------------------------------------------------------|----------------------------------------------------------------------------------------|-------------------------------------------------|-------------------------------------------|----------------------------------------------------------------------|
|                                                                                                    | ¢                                                                                      | COLUMBIA UNIVE                                  | RSITY                                     |                                                                      |
| Documents & Message                                                                                 |                                                                                        |                                                 |                                           |                                                                      |
| Listed below are those items                                                                        | required to complete your                                                              | financial aid application.                      | Please review the list a                  | nd submit any outstanding items.                                     |
| Documents                                                                                           |                                                                                        |                                                 |                                           |                                                                      |
| L'authorna anna                                                                                     |                                                                                        |                                                 |                                           | a state of second state and second state                             |
| Listed below are those items                                                                        | required to complete your                                                              | linancial aid application.                      | Please review the list a                  | nd submit any outstanding items.                                     |
| Your Documents                                                                                      |                                                                                        |                                                 |                                           |                                                                      |
| Document                                                                                            | Required For                                                                           | Status                                          | Status Date                               | Herrage                                                              |
| Parlent Redard Tax Return                                                                           | Rectaging                                                                              | hot Racewed                                     | 10/20/2018                                |                                                                      |
| tree Audication for Federal Student Aul                                                             | Pediaphy                                                                               | Received                                        | 1078200                                   |                                                                      |
| 2017 W2x-Revent                                                                                     | Feihaging                                                                              | Received                                        | 11/13/2018                                |                                                                      |
| CIS Francial Aul Profile                                                                            | Packaging                                                                              | Received                                        | 11/11/2018                                |                                                                      |
| 2019-20 CSS Profile Noncustodal Revent                                                              | Packaping                                                                              | Wated                                           | 11/7/2808                                 |                                                                      |
| Messages                                                                                            |                                                                                        |                                                 |                                           |                                                                      |
| If there are any special mess                                                                       | ges about your application                                                             | or awards, they are listed                      | below:                                    |                                                                      |
| Your Hestages                                                                                       |                                                                                        |                                                 |                                           |                                                                      |
| Nassage                                                                                             |                                                                                        |                                                 |                                           |                                                                      |
| 2017 RIDERAL TAXES. As an applying for franc                                                        | all for 2019-2020 you are required to autom                                            | copies of your femily's 2017 federal tax retu   | ris al pages, al schedules all attaches   | #75.                                                                 |
| All application metamole should be submitted to if                                                  | College Brand IDOC (Institutional Documental                                           | rion Service) at https://doi.org/epitoenti.org  | 'deci                                     |                                                                      |
| AFTER the prime submarian of the CBS Profile, a<br>business days for discuments uploaded to 1000 to | idents will receive an email from College Board<br>be received by Columbia University. | with instructors for 1000 including their pr    | exemplated IDOC ID+. IDOC accepts doc     | unants online via electronic ubleed or to mail. Please allow 3-8     |
| Columbia does net accept documents via email. A                                                     | places meaning was at the the bading                                                   | off the processed without penalty.              |                                           |                                                                      |
| 2017 MORNAL TAURS: As an applicant for financi                                                      | and for 2019-2020, you are required to submit                                          | t copies of your femily's 2007 federal tax retu | no al pages, al schedules, al attachine   | ent. W-2 statements                                                  |
| Please forward any missing ter-related document                                                     | rion directly to Columbia via the 1000 service.                                        | This may after uplied documents electronic      | dy or mail to \$500. If you mail hard one | res to 2000, print a toner sheet by logging into the 2000 service at |
| http://doc.or/ageboard.com                                                                          |                                                                                        |                                                 |                                           |                                                                      |

Once you are finished, click the Log Out button. If you want to log in again, you would only need to use your Columbia ID and new password.